## KS 系列与 FL Studio 连接

该系列包含 KS25A , KS25B, KS 49A , KS 49B, KS61A, KS61B 1、先用 MIDI 设备自带的 USB 线插上电脑和 MIDI 设备。

- 2、打开 FL Studio 软件。
- 3、选择 选项—MIDI 设置,如图:

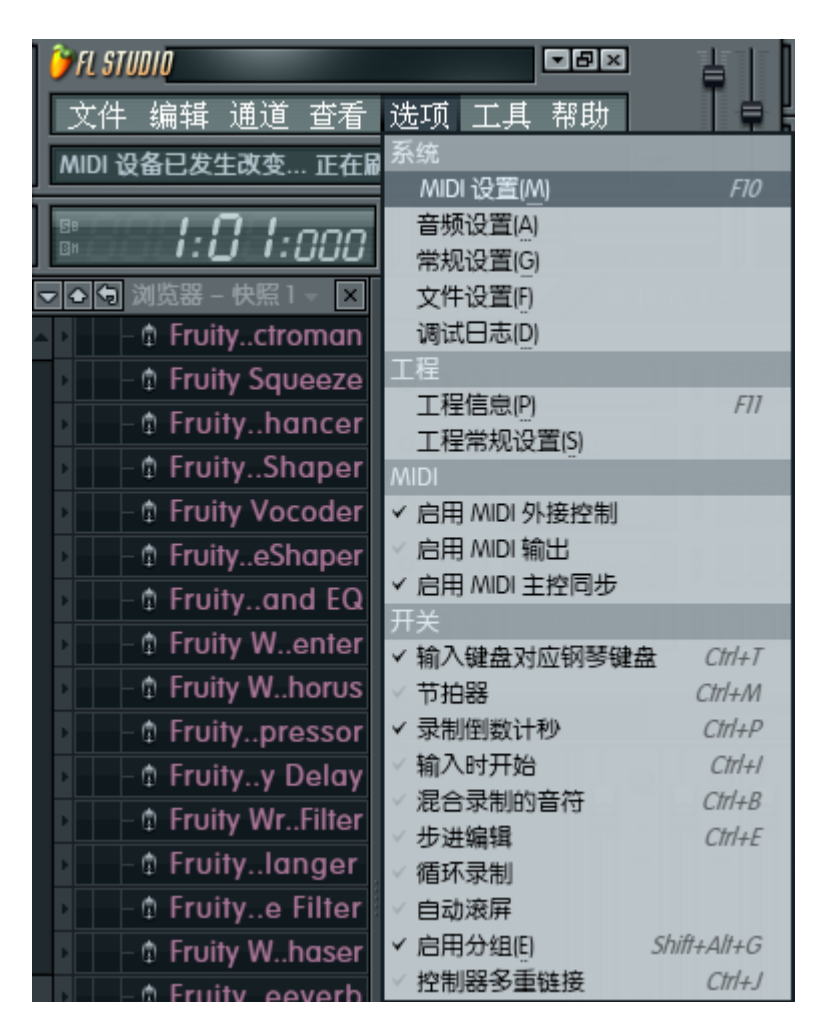

4、然后在弹出来的对话框里,选择如下图:

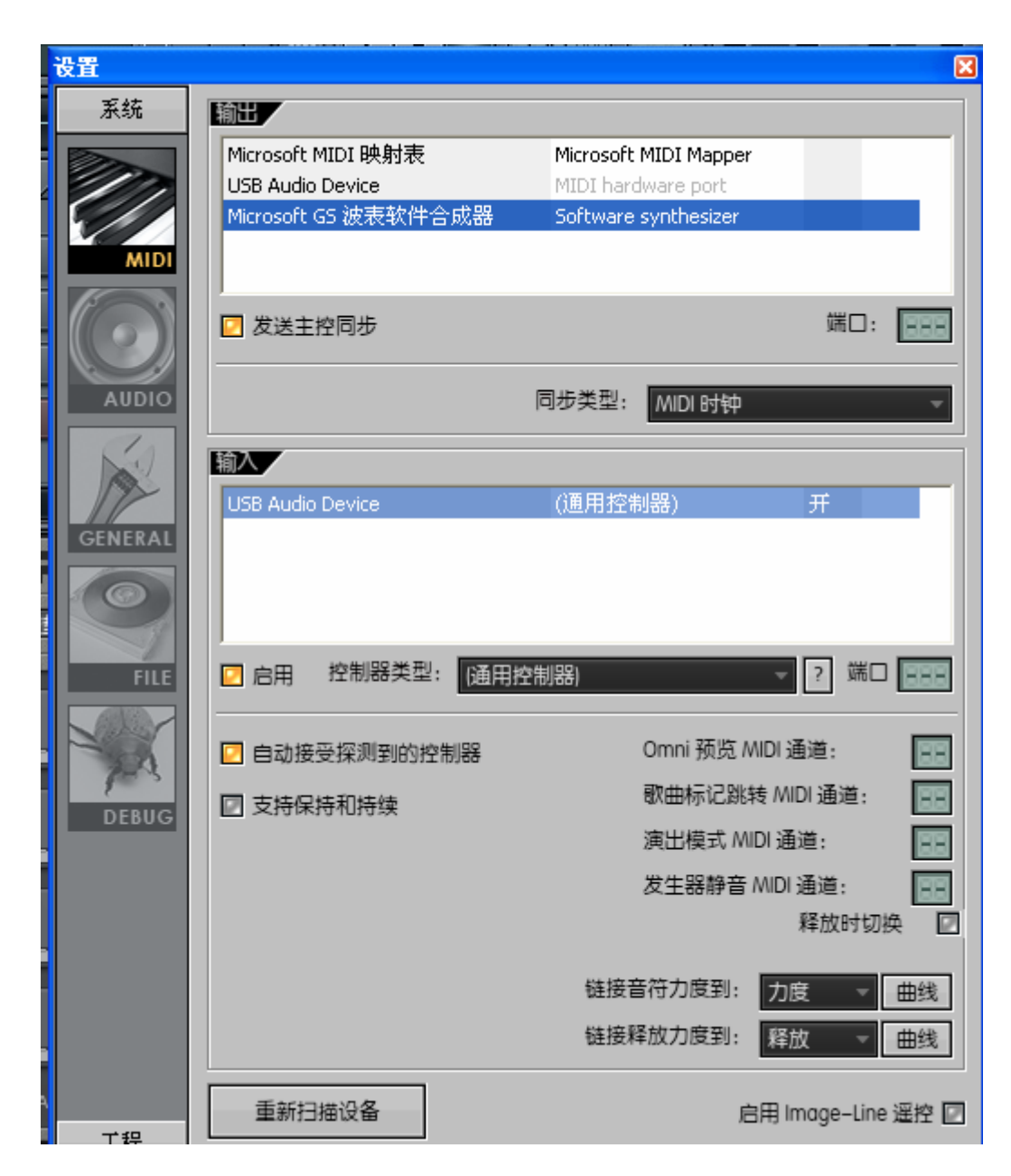

- (1) 输出项选择 Microsoft GS 波表软件合成器
- (2) 发送主控同步打勾
- (3) 输入项选择 USB Audio Device
- (4) 启用打勾
- 5. 选择"通道"—"添加"—"FL KEYS"调出 MIDI 键盘界面.

| 🍞 FL STUDIO                                                                         |                                             | 101000                      |
|-------------------------------------------------------------------------------------|---------------------------------------------|-----------------------------|
| 文件编辑通道查看选工                                                                          | <u> </u>                                    | Patcher<br>PoiZone          |
| Fruity 发生器<br>克隆所选C                                                                 | 插件数据库<br>Alt+Del 插件选择器                      | ReWired<br>Sakura           |
| ▲ - @ Frui<br>向上移动所选(U)<br>● C E( 向下移动所选(D)                                         | Alt+Up<br>Alt+Down<br>自动控制剪辑                | Sawer<br>SimSynth<br>Slicex |
| → -                                                                                 | All+G 采样器   TS404 bassline 合成器   All+Z      | Sytrus<br>Toxic Biohazard   |
| ▲ ● G Frui )展开全部(U) ● ● Frui → 最新拉伸全部(R) ● ● Frui → 量新拉伸全部(R) ● ● Fruity Fontroller | Alt+U S<br>Cht+Alt+R<br>Autogun<br>BassDrum | Wasp XT<br>Wave Traveller   |
|                                                                                     | BeepMap<br>BooBass<br>Dashboard             |                             |
|                                                                                     | DirectWave<br>Drumaxx<br>DrumPad            |                             |
|                                                                                     | FL Keys<br>FL Slayer<br>FPC                 |                             |

6. 匹配旋钮和滑轮

(1).打开混响器主控面板

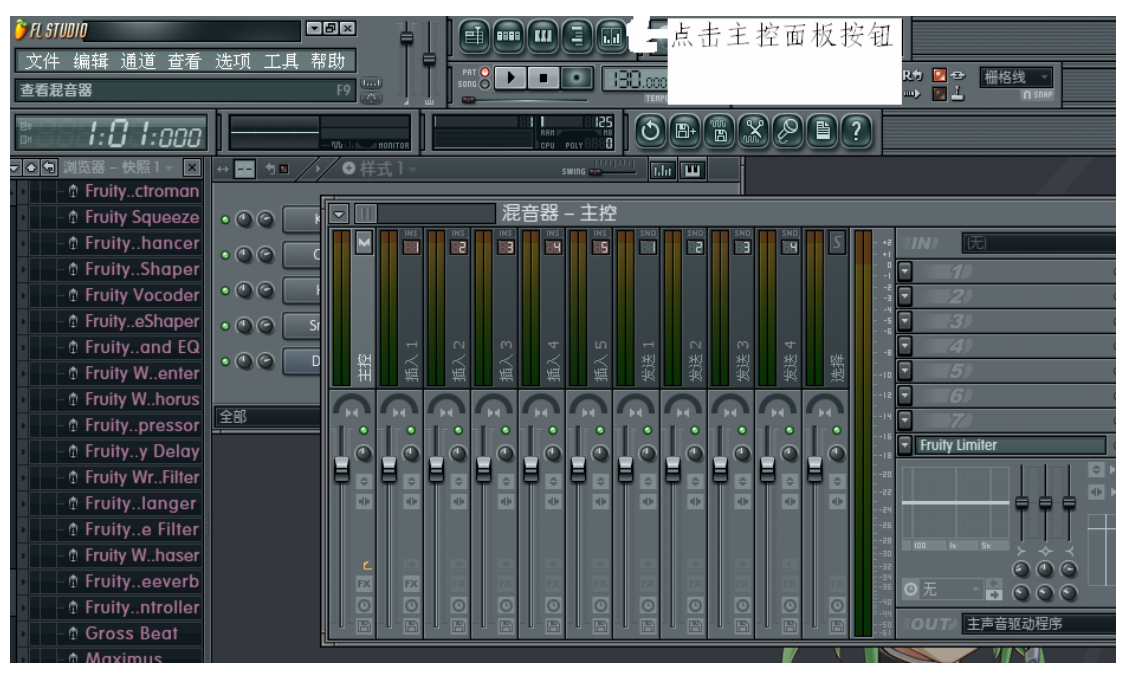

(2).旋钮和 MIDI 设备的匹配,在混响器---主控上,把光标放

在所要设置的旋钮上,然后点击鼠标右键,选择连接到控制器。

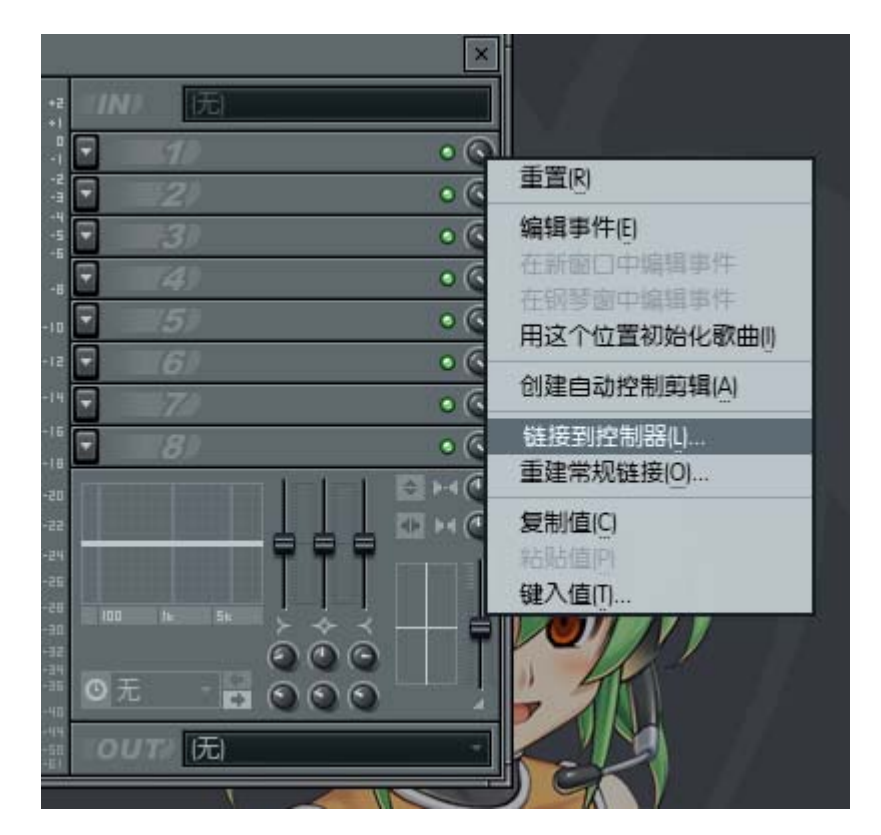

这个时候你转动一下你想要匹配的旋钮就可以了。

(3).PITCH 和 MIDI 设备的匹配,点击"通道设置"里的功能选项

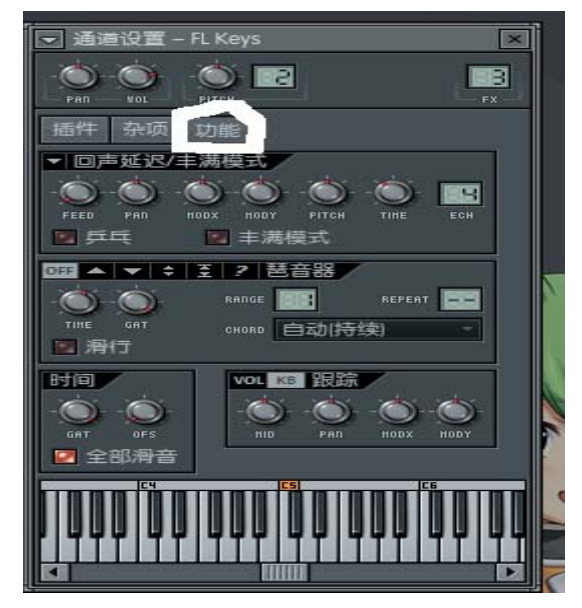

把光标放在 "PITCH" 旋钮上, 然后点击鼠标右键, 选择连接到 控制器。

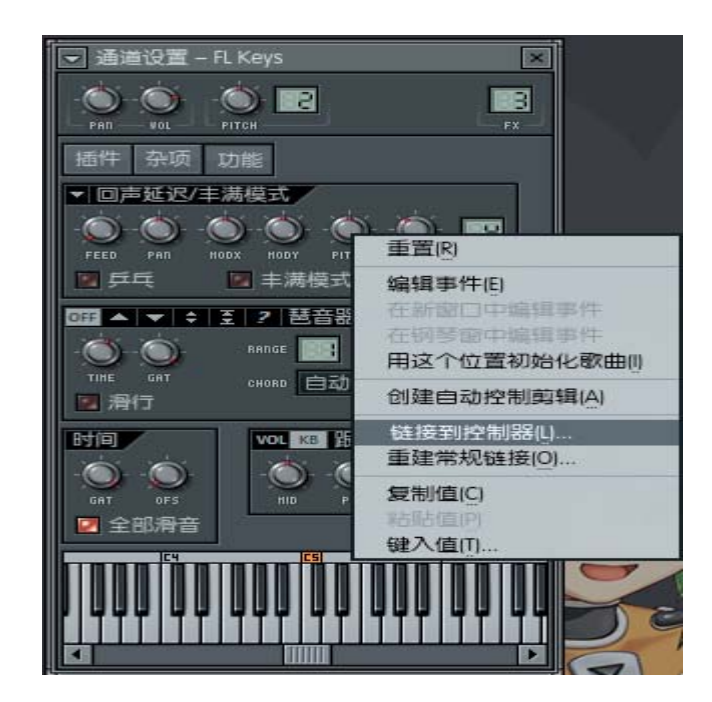

这个时候你按一下动一下 MIDI 设备上的 PITCH 就可以了。

(4). MOD 的匹配,把光标放在 MODY 旋钮上,然后点击鼠标 右键,选择连接到控制器

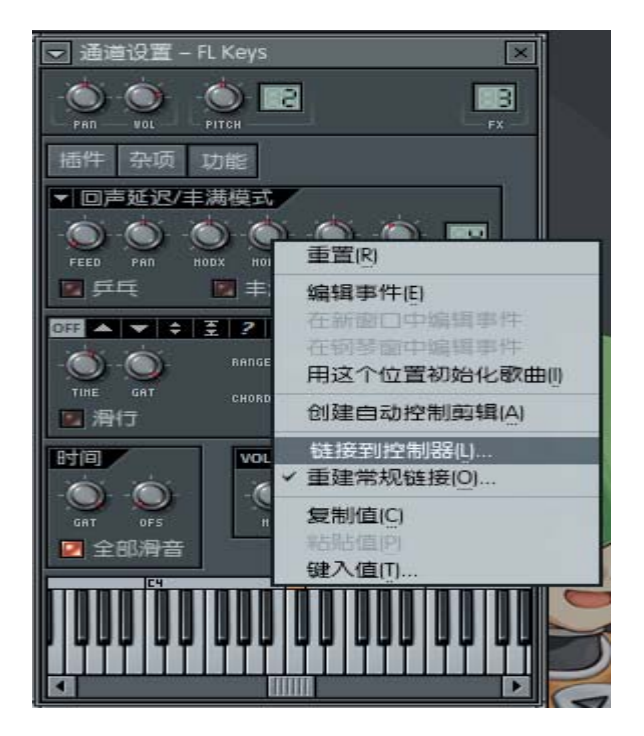

这个时候你按一下 MIDI 设备上的 MOD 滑轮,就可以了。

## FL Studio 11 汉化版下载

http://www.newasp.net/soft/92294.html